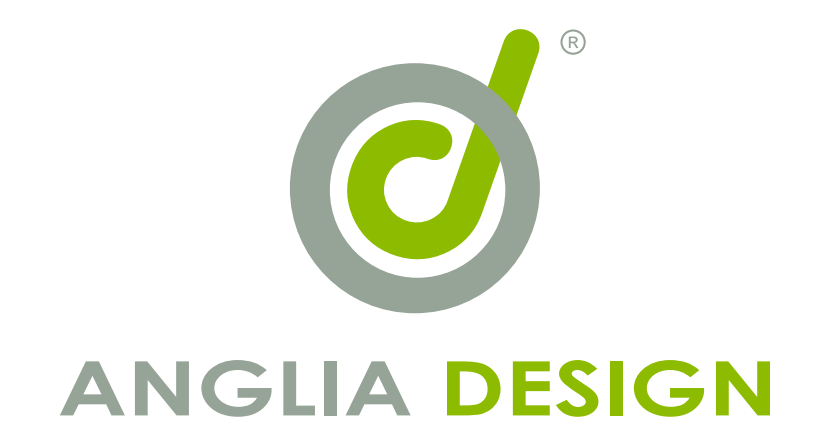

# 建立您的 Google Account

Google Map & Google Analytics

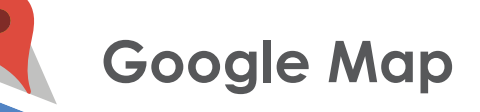

01

客戶要先在 Google 戶口內註冊域名,才能在該網頁裡免費使用 Google Map。 請先到 https://console.developers.google.com ,註冊步驟如下:

| 總覽                                                     |                                                                       |
|--------------------------------------------------------|-----------------------------------------------------------------------|
| Google API 日歇用的 API (1)                                |                                                                       |
| Q、搜尋所有 API (超過 100 個)                                  |                                                                       |
| 熱門 API                                                 |                                                                       |
| Google Cloud API<br>Compute Engine API<br>BiaQuery API | Google Maps API<br>Google Maps Android API<br>Google Maps SDK for iOS |
| Cloud Storage Service<br>Cloud Datastore API           | Google Maps JavaScript API<br>Google Places API for Androi            |
| Cloud Deployment Manager API                           | Google Places API for iOS                                             |
| Cloud DNS API<br>公 再名                                  | Google Maps Roads API<br>※ 再名                                         |

#### 選擇「Google Maps JavaScript API」

| 步   | 步驟 3                       |                    |  |  |  |  |
|-----|----------------------------|--------------------|--|--|--|--|
| =   | ≡ Google APIs My Project - |                    |  |  |  |  |
| API | API管理員                     | 憑證                 |  |  |  |  |
| ÷   | 資訊主頁                       | 憑證 OAuth 同意畫面 網域驗證 |  |  |  |  |
| 出   | 資料庫                        |                    |  |  |  |  |
| 07  | 馮證                         |                    |  |  |  |  |
|     |                            |                    |  |  |  |  |
|     |                            |                    |  |  |  |  |
|     |                            |                    |  |  |  |  |
|     |                            |                    |  |  |  |  |
|     |                            |                    |  |  |  |  |
|     |                            |                    |  |  |  |  |

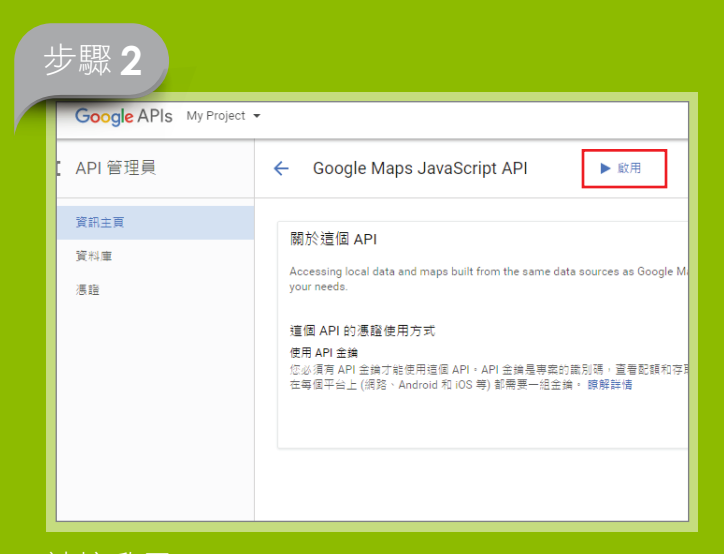

## 請按啟用

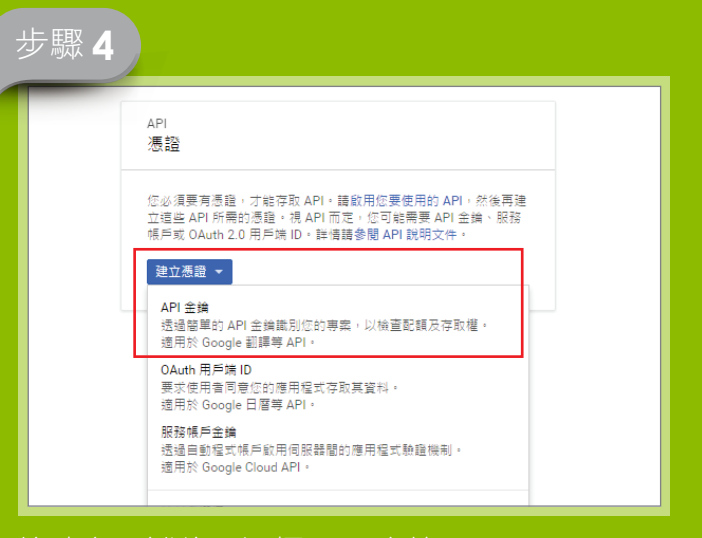

按建立憑證後,選擇 API 金鑰

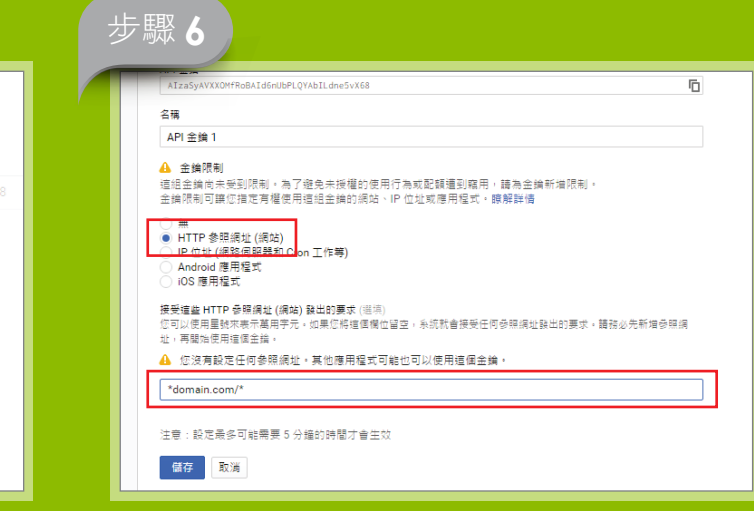

選擇「HTTP 參照網址 (網站)」,輸入「域名」, 然後按儲存

#### 請按憑證

步驟5

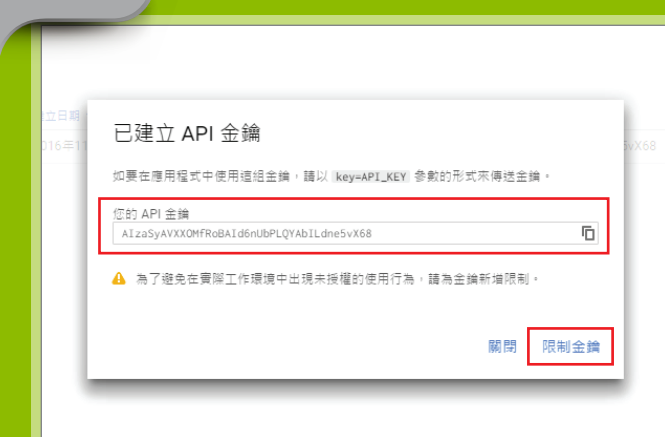

請把這串金鑰交給我們,並按限制金鑰

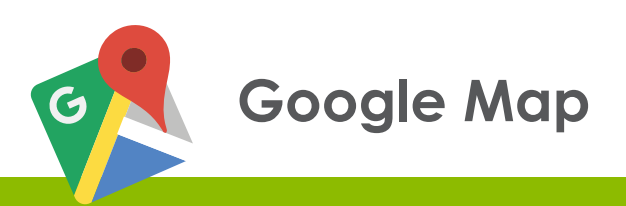

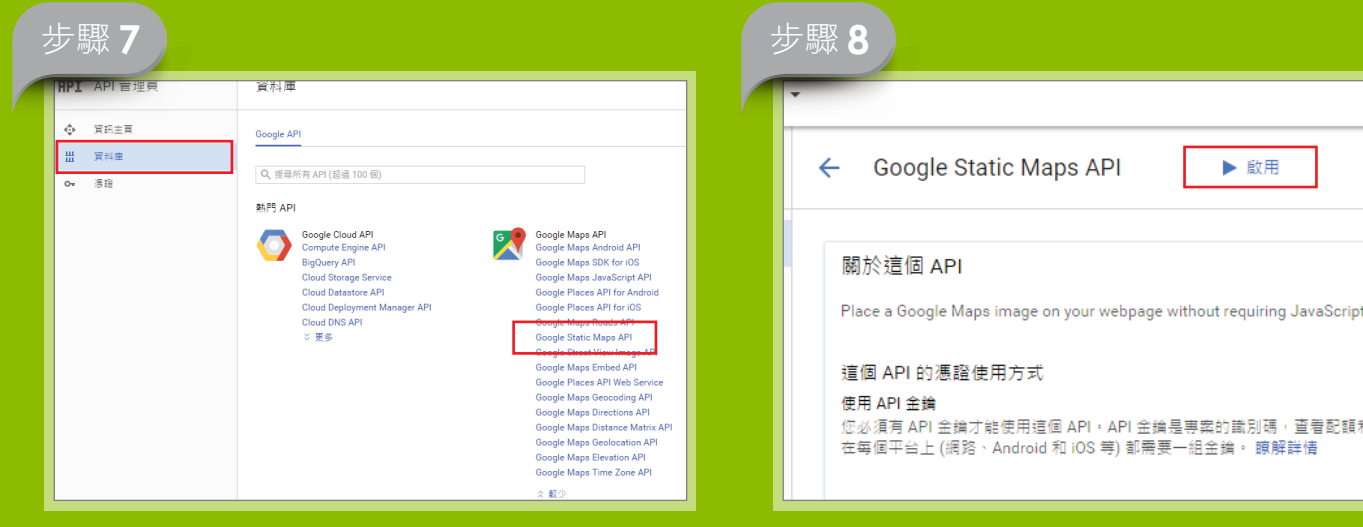

請按資料庫,並選擇「Google Static Maps

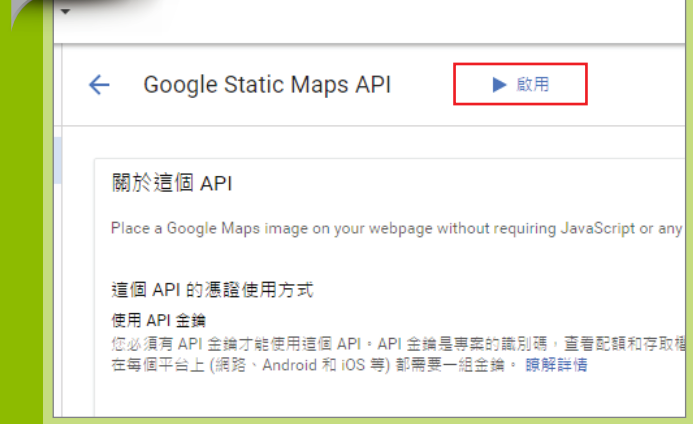

### 請按啟用

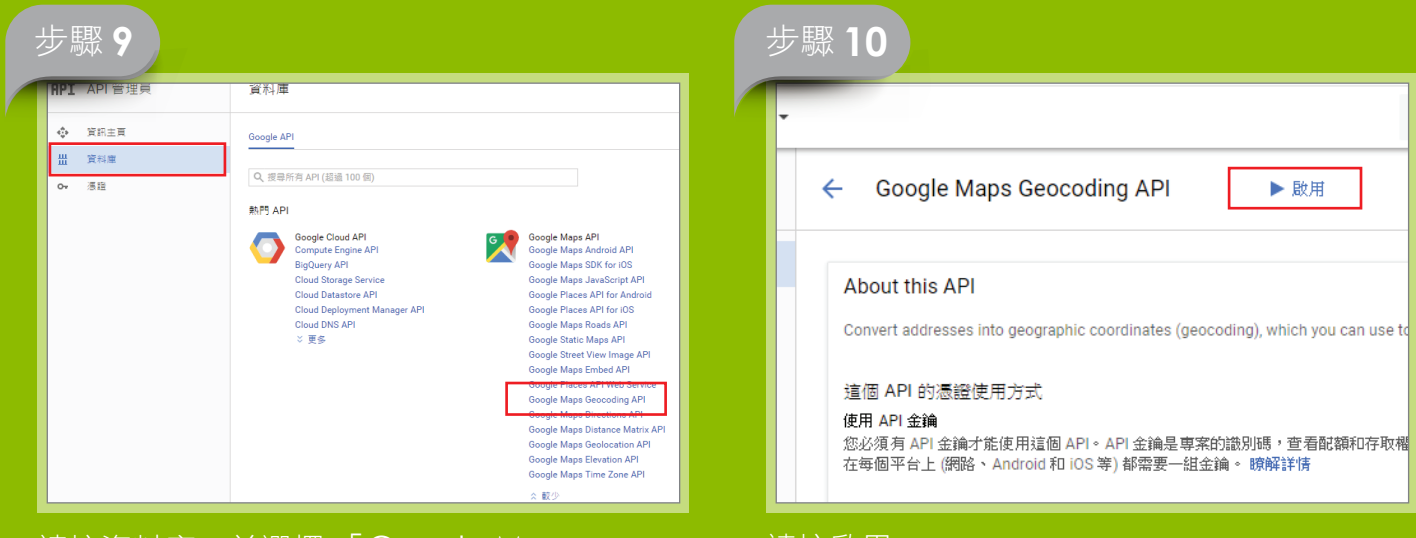

請按資料庫,並選擇「Google Maps Geocoding API

請按啟用

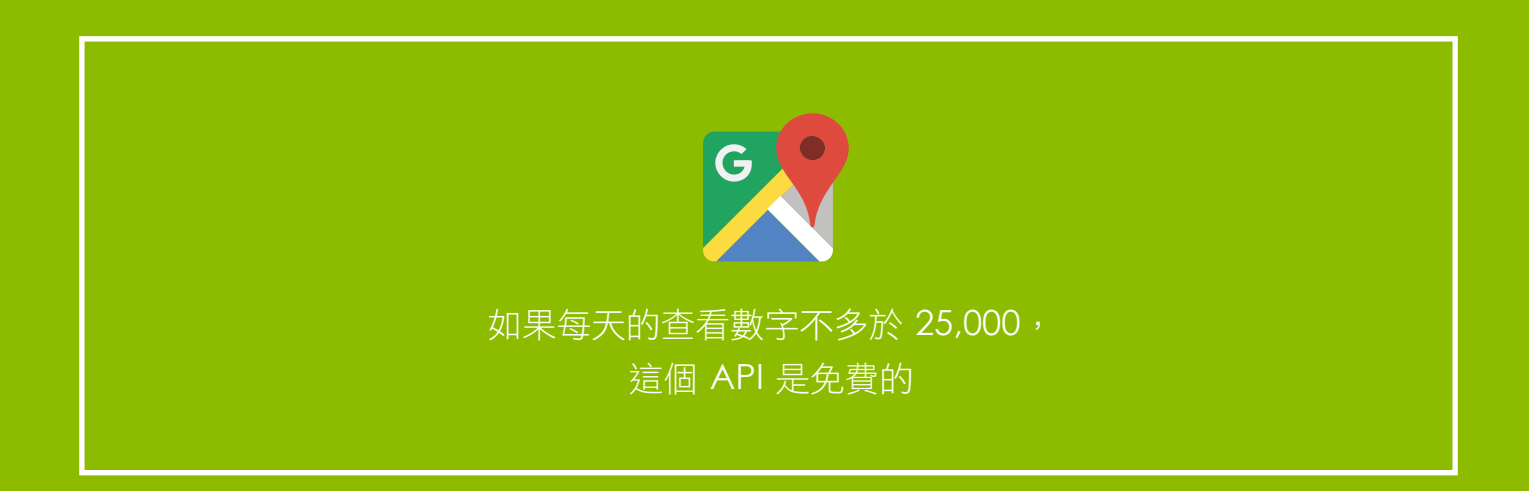

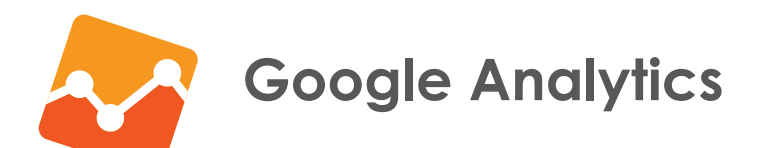

Google Analytics 是一種分析網站流量的工具。只要到 http://www.google.com/analytics 登記, 並把追蹤程式碼貼入網頁, 24 小時後就能使用。(如已有 GA 帳戶, 請直接參下一頁)

| 步驟 1                             | 步驟 2                                                                                                    |
|----------------------------------|----------------------------------------------------------------------------------------------------|
| 開始使用 Google Analytics (分析)<br>註冊 | 网站 行動應用程式<br>追蹤方式<br>這貫浮帶要通用 Analytics (分析) 才能谨作,只要按一下 [取得這誤播號] 並導入通用 Analytics (分析) 這段程式碼片段,即可完成<br>設定。<br>設定 位的 碼戶<br>幅戶名稱 必要<br>碼 用是這時中的最頂聲,內含一個或多 個意識論號。<br>Testing Account |
| 快來申請,步驟超簡單而且完全免費!                | 設定您的資源<br>網站套稱 必要<br>New Website                                                                                                    |
|                                  | 網址 必要<br>http://    www.domain.com<br>產業購別 ⑦                                                                                                    |

## 請先按註冊

| G   | ioogle Analytics (分析) 服務條款合約                                                                                                    |
|-----|----------------------------------------------------------------------------------------------------|
| 2 差 | 要使用 Google Analytics (分析),您必須接受居住國家/地區的服務條款合約。                                                                                                    |
| c:  | 香港 🔻                                                                                                    |
|     | COOCLE ANALYTICS TEDMS OF SERVICE                                                                                                    |
|     | GOOGLE AVALITICS TERMS OF SERVICE                                                                                                    |
| ы   | These Google Analytics Terms of Service (this "Agreement") are entered into by<br>Google Inc. ("Google") and the entity executing this Agreement ("You"). This |
| ш   | Agreement governs Your use of the standard Google Analytics (the "Service"). BY                                                                                |
| ш   | PROCESS, OR USING THE SERVICE, YOU ACKNOWLEDGE THAT YOU                                                                                                    |
| ш   | AUTHORIZED TO ACT ON BEHALF OF, AND BIND TO THIS                                                                                                    |
| ш   | AGREEMENT, THE OWNER OF THIS ACCOUNT. In consideration of the<br>foregoing, the parties agree as follows:                                                      |
| ш   | 1 Definitions                                                                                                    |
| 1.1 | 1. Definitions.                                                                                                    |

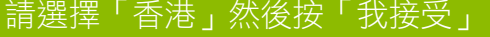

## 請根據 Google 表格填上有關資料

### 步驟4

| 追蹤猵號                                                                                                    | 狀態                                          |  |  |  |  |
|----------------------------------------------------------------------------------------------------|---------------------------------------------|--|--|--|--|
| UA-80857688-1                                                                                                    | 過去 48 小時醫未收到任何資料。 Learn more<br>傳送測試流量<br>⑦ |  |  |  |  |
| 網站追蹤                                                                                                    | 網站追蹤                                        |  |  |  |  |
| 這是此資源的通用 Analytics (分析) 追蹤程式碼。<br>為了讓通用 Analytics (分析) 在這個資源上徹底發揮功用,請複製這個程式碼並總其點進要追蹤的每個網頁                                                                                                    |                                             |  |  |  |  |
| <script><br>(function(i, s, o, g, r, a, m){[['GoogleAnalyticsObject]=r,i[r]=i[r]][function(){<br>(i[r], q=i[r], q  ]), push(arguments)), i[r].l=1*new Date(), a=s.createElement(o),<br>m=s.getElementsByTagName(o)[0]:a.async=1;a.src=g.m.parentNode.insertBefore(a,m)<br>})(window,document,'script','https://www.google-analytics.com/analytics.js';'ga');</th></tr><tr><th colspan=5>ga('create', 'UA-80857688-1', 'auto');<br>ga('send', 'pageview');</th></tr><tr><th colspan=5></script> |                                             |  |  |  |  |

在管理版面複製追蹤程式碼,然後交給我們

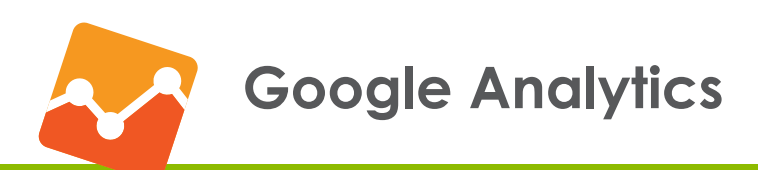

## 已有 Google Analytics 帳戶,步驟如下。

| 步驟 1                             |    |                |  |  |
|----------------------------------|----|----------------|--|--|
| 報表 自訂                            | 管理 |                |  |  |
| <sup>台理</sup><br>Testing Account |    |                |  |  |
| 帳戶                               |    | 資源             |  |  |
| Testing Account                  | •  | New Website    |  |  |
| ₩ 帳戶設定                           |    | ☐ 資源設定         |  |  |
| <b>止</b> 使用者管理                   |    | <b>建</b> 使用者管理 |  |  |
| ▼ 所有篩選器                          |    | .js 這蹤資訊       |  |  |
| 遵更紀錄                             |    | 產品連結           |  |  |
| 直 垃圾桶                            |    | AdWords 連結     |  |  |
|                                  |    | ■ AdSense 連結   |  |  |

## 請前往管理頁面,然後選擇追蹤資訊

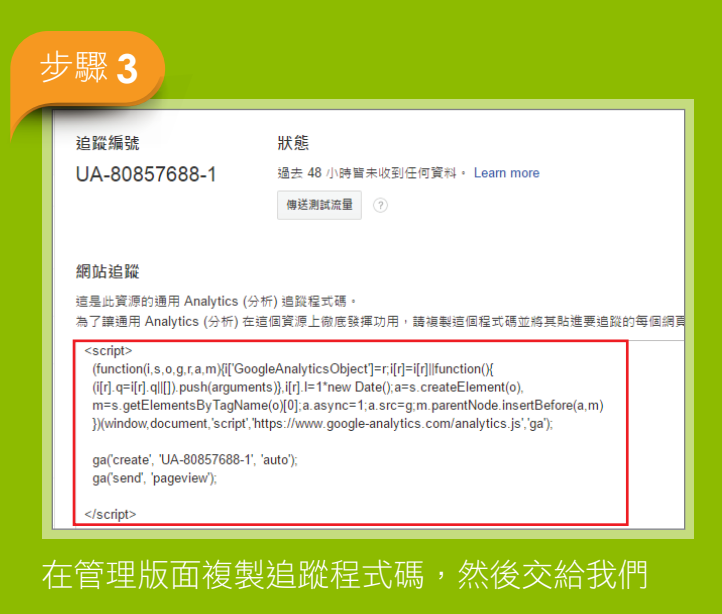

步驟2 咨源 習料檢視 -۲ ۲ New Website 所有網站 資源設定 ▶ 檢視 🚢 使用者管理 🚢 使用 .js 追蹤資訊 ▶ 目標 追蹤程式碼 🖍 內容 資料收集 User-ID ▼ 篩選 工作階段設定 隨機搜尋來源 条昭迪结纲业排除法审

請按追蹤程式碼

# )4